| Как<br>кабил | войти в личный<br>нет?                                                                           |  |
|--------------|--------------------------------------------------------------------------------------------------|--|
|              | <section-header></section-header>                                                                |  |
| 3;           | Введите свою почту и нажмите<br>« <b>восстановить пароль</b> »                                   |  |
| 4;           | Перейдите по ссылке из письма<br>«Восстановление доступа в Личный<br>кабинет» для восстановления |  |
| 5            | Придумайте пароль, введите его 2                                                                 |  |

раза и нажмите «установить пароль»